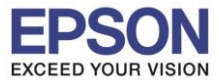

## 1.ที่หน้าเครื่องปริ้นเตอร์ เข้า Wi-Fi Setup

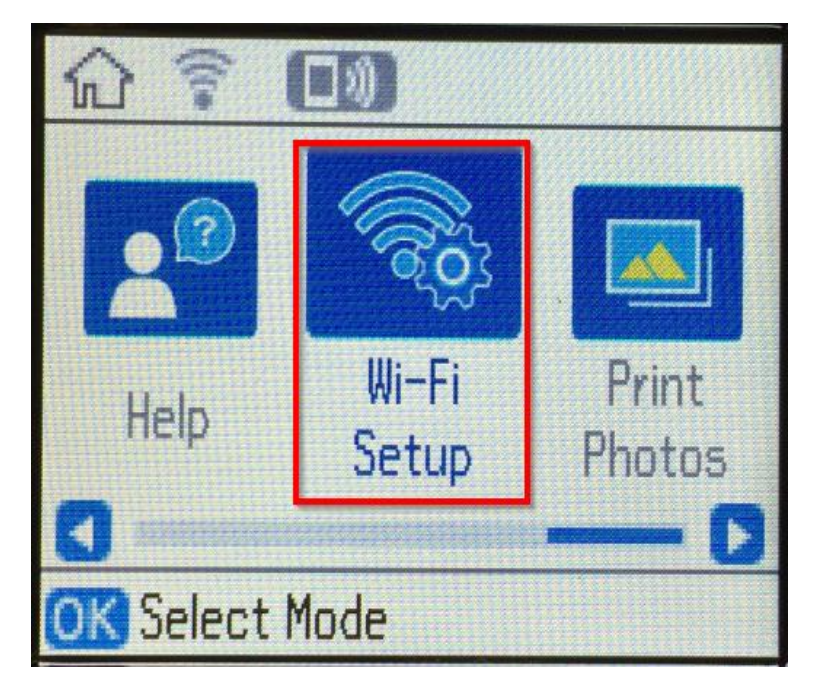

## 2.ขึ้น Wi-Fi (Recommended) กด OK

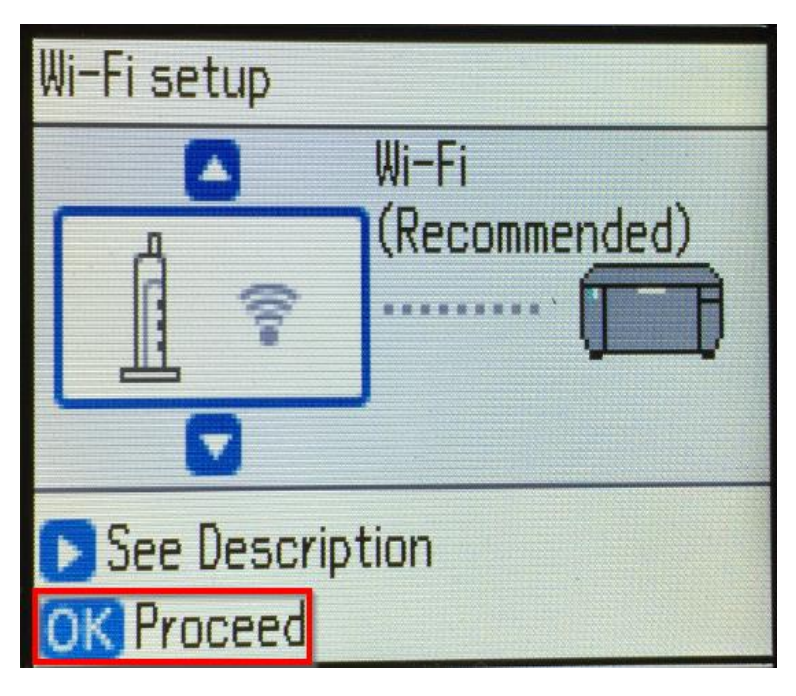

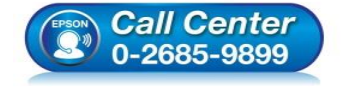

- สอบถามข้อมูลการใช้งานผลิตภัณฑ์และบริการ โทร.0-2685-9899
- เวลาทำการ : วันจันทร์ ศุกร์ เวลา 8.30 17.30 น.ยกเว้นวันหยุดนักขัตฤกษ์
- <u>www.epson.co.th</u>

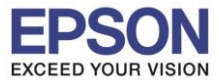

3.ขึ้นตามภาพด้านล่าง กด OK

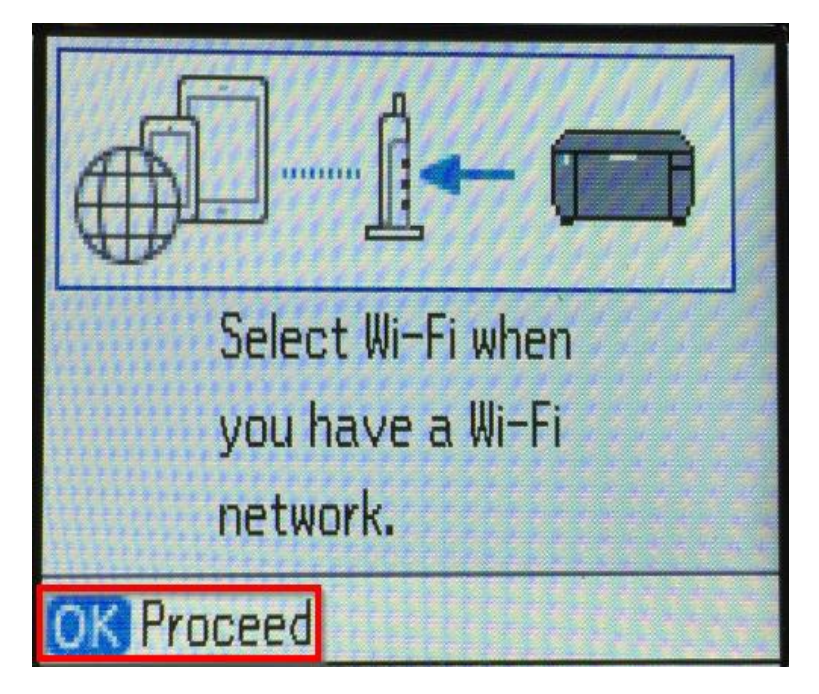

4.Wi-Fi Setup Wizard กด OK

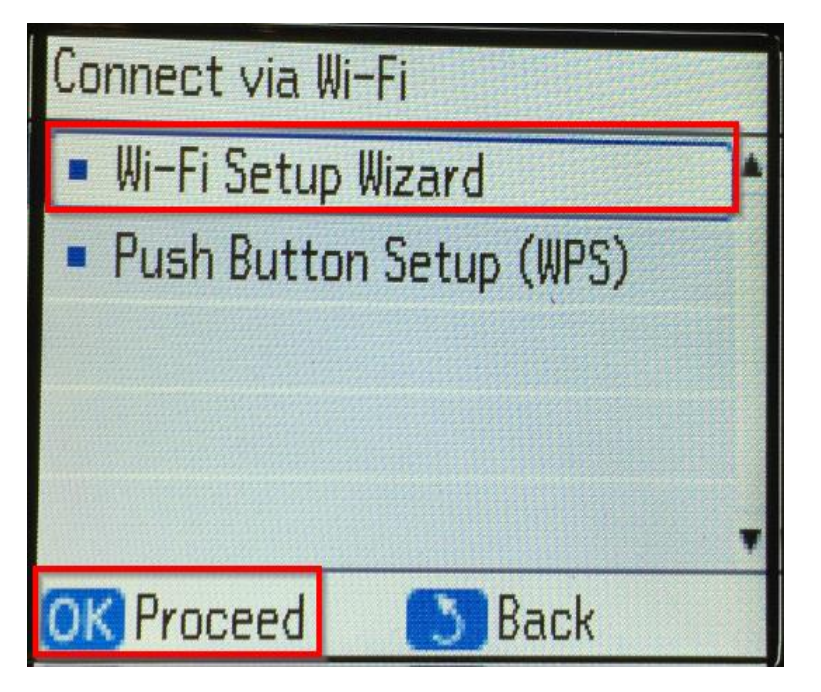

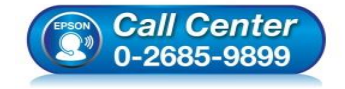

- สอบถามข้อมูลการใช้งานผลิตภัณฑ์และบริการ โทร.0-2685-9899
- เวลาทำการ : วันจันทร์ ศุกร์ เวลา 8.30 17.30 น.ยกเว้นวันหยุดนักขัดฤกษ์
- <u>www.epson.co.th</u>

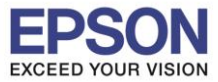

5.เลือกชื่อ Wi-Fi (ในที่นี่ชื่อที่ใช้ LinkSys2015)

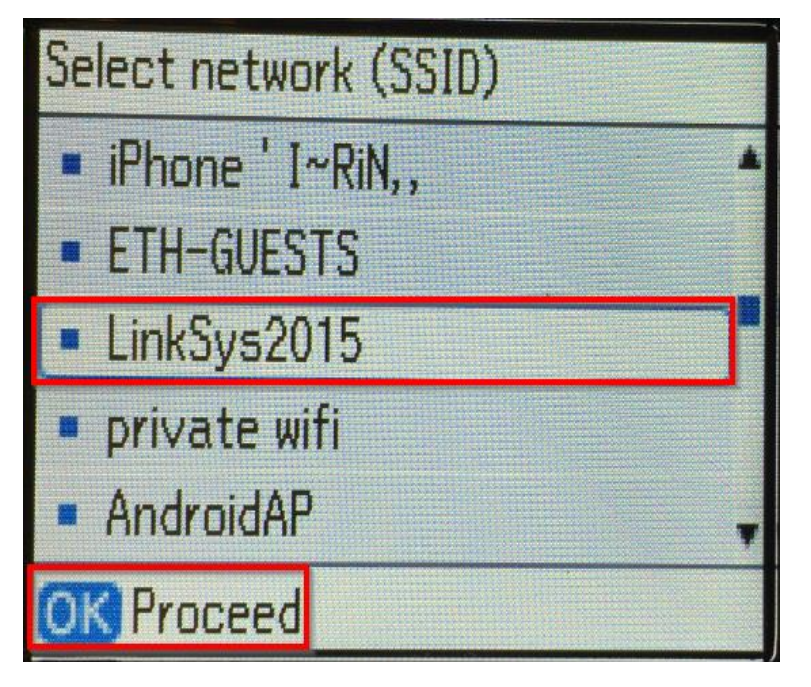

6. ใส่รหัสผ่านของ Wi-Fi เสร็จแล้วกด Done

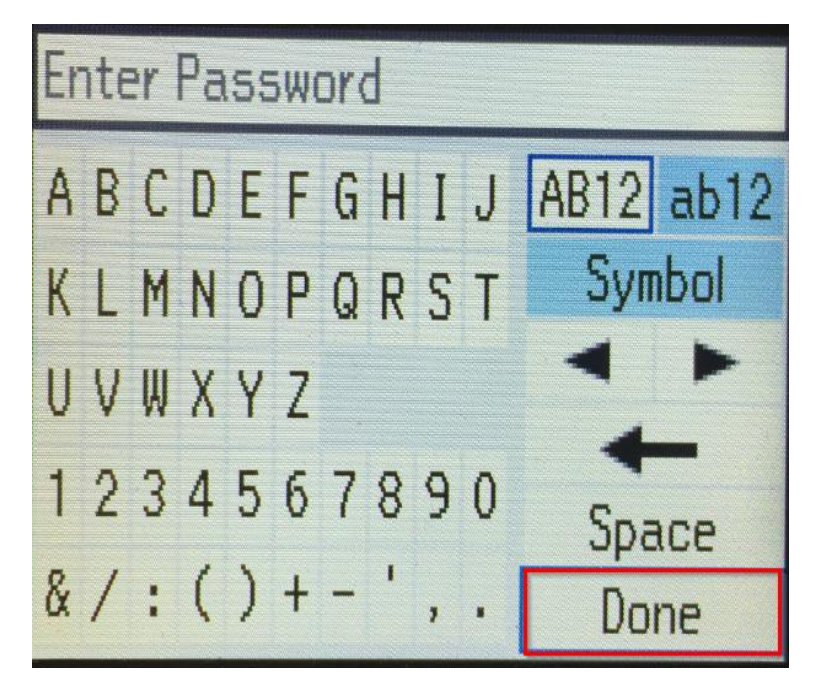

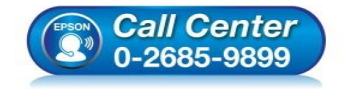

 สอบถามข้อมูลการใช้งานผลิตภัณฑ์และบริการ โทร.0-2685-9899

- เวลาทำการ : วันจันทร์ ศุกร์ เวลา 8.30 17.30 น.ยกเว้นวันหยุดนักขัตฤกษ์
- <u>www.epson.co.th</u>

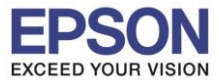

7.ขึ้นตามภาพด้านล่าง กด OK

Confirm Settings Communication: Infrastructure network (SSID): LinkSys2015 Security: WPA2-PSK(AES) Password: september2015

8.ขึ้น Setting up Wi-Fi... โปรดรอสักครู่

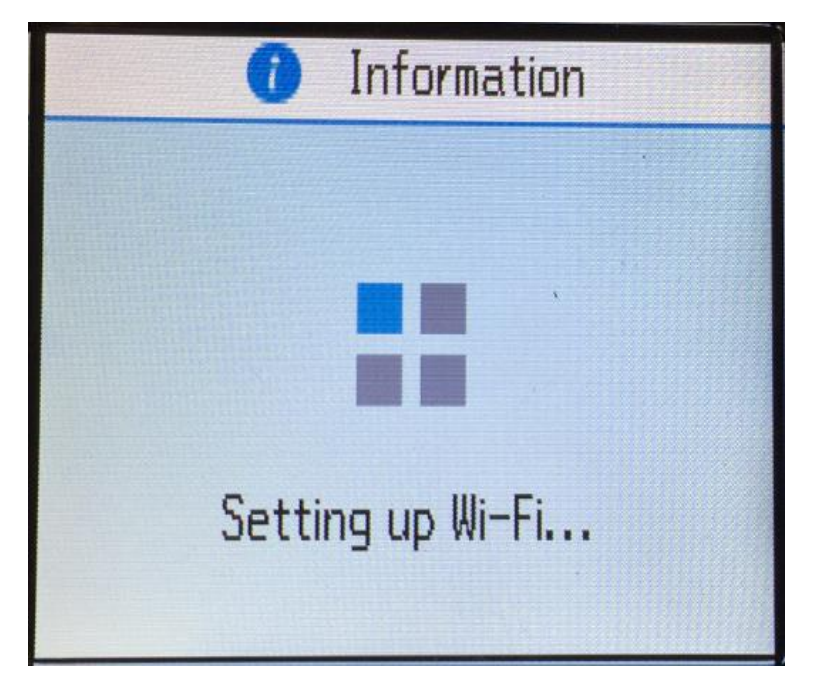

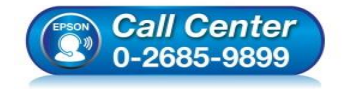

 สอบถามข้อมูลการใช้งานผลิตภัณฑ์และบริการ โทร.0-2685-9899

- เวลาทำการ : วันจันทร์ ศุกร์ เวลา 8.30 17.30 น.ยกเว้นวันหยุดนักขัตฤกษ์
- www.epson.co.th

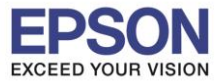

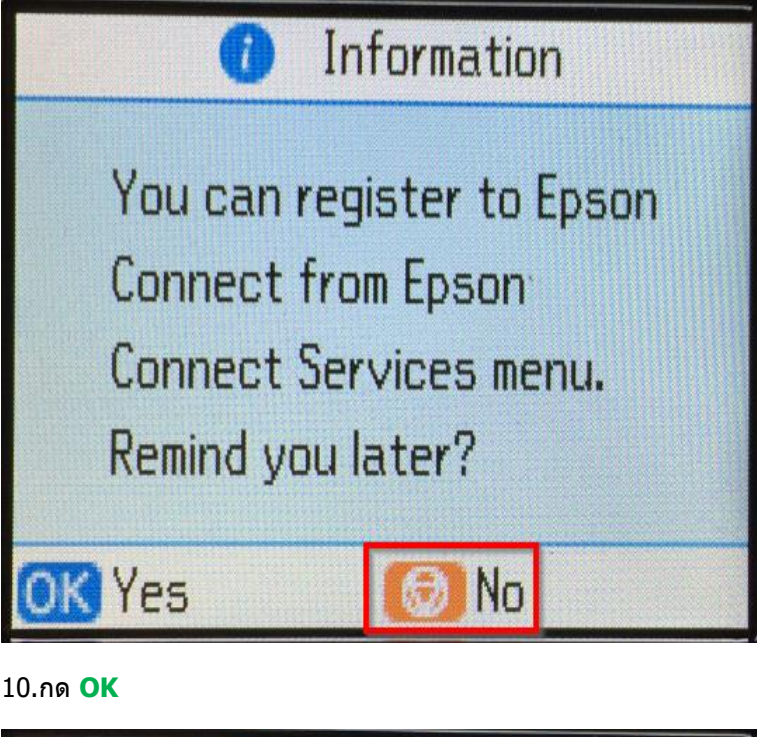

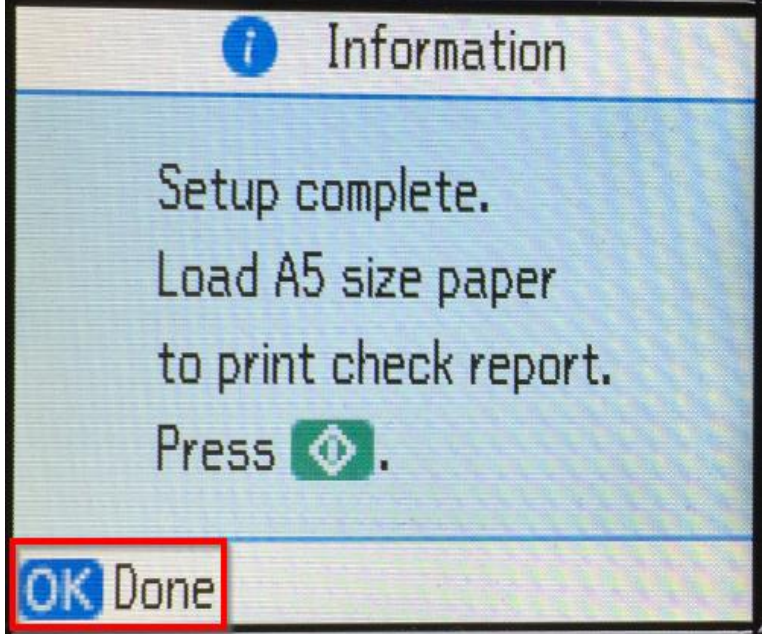

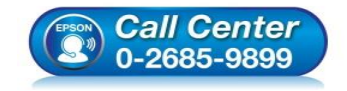

- สอบถามข้อมูลการใช้งานผลิตภัณฑ์และบริการ โทร.0-2685-9899
- เวลาทำการ : วันจันทร์ ศุกร์ เวลา 8.30 17.30 น.ยกเว้นวันหยุดนักขัตฤกษ์
- <u>www.epson.co.th</u>

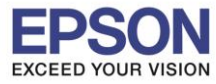

\*\*ถ้าเคยเชื่อมต่อเร้าเตอร์ไวไฟมาก่อน และต้องการเปลี่ยนเร้าเตอร์หรือเชื่อมต่อใหม่ ต้องทำการรีเช็ตเน็ตเวิร์คก่อน ตาม ขั้นตอนด้านล่าง (11.1-11.4) แล้วค่อยทำการเชื่อมต่อใหม่ ตามข้อ 1.

### 11.1 เข้า **Setup**

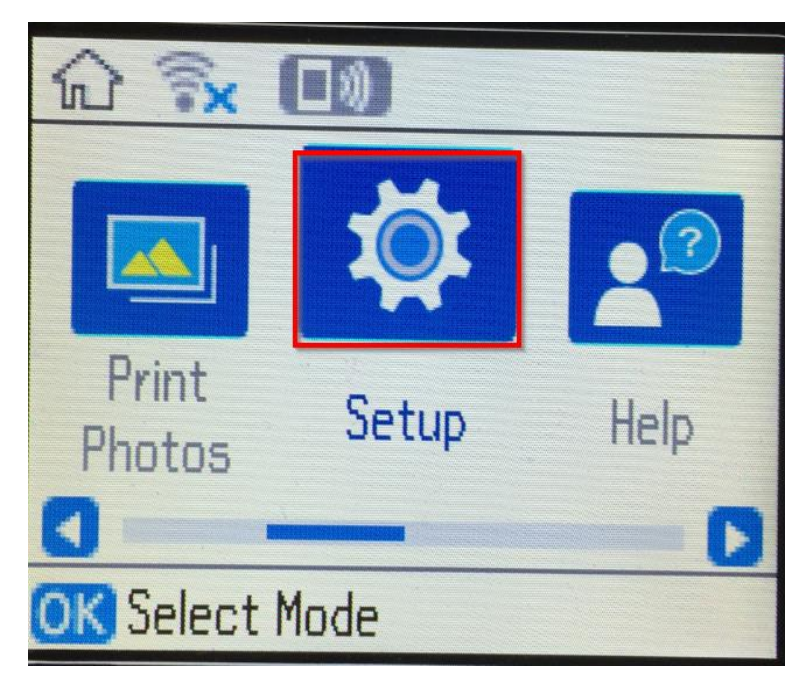

## 11.2 เลื่อนหา Restore Default Settings กด OK

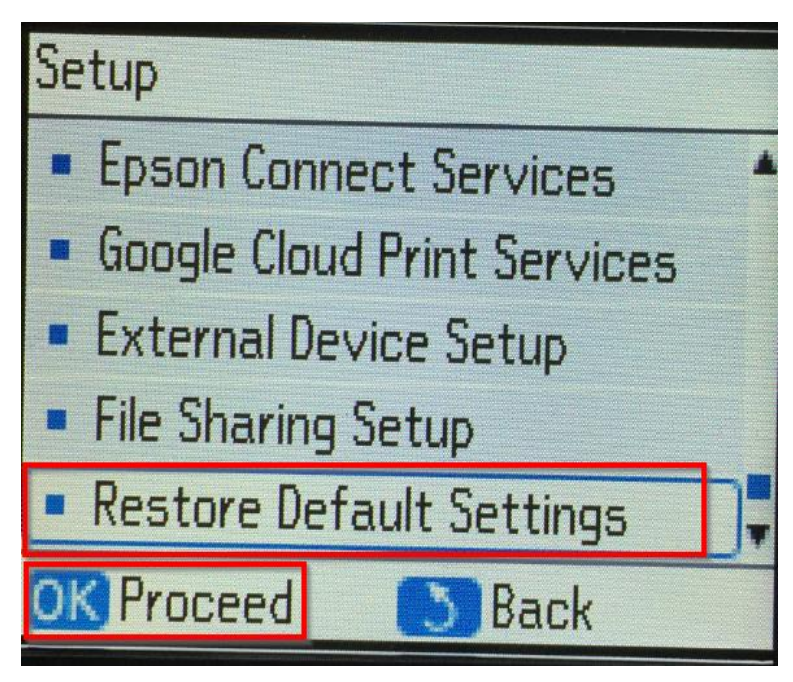

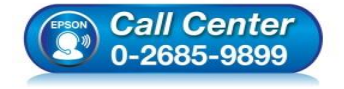

- โทร**.0-2685-9899**
- เวลาทำการ : วันจันทร์ ศุกร์ เวลา 8.30 17.30 น.ยกเว้นวันหยุดนักขัดฤกษ์
- <u>www.epson.co.th</u>

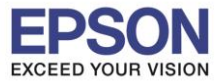

### 11.3 เข้า Network Settings

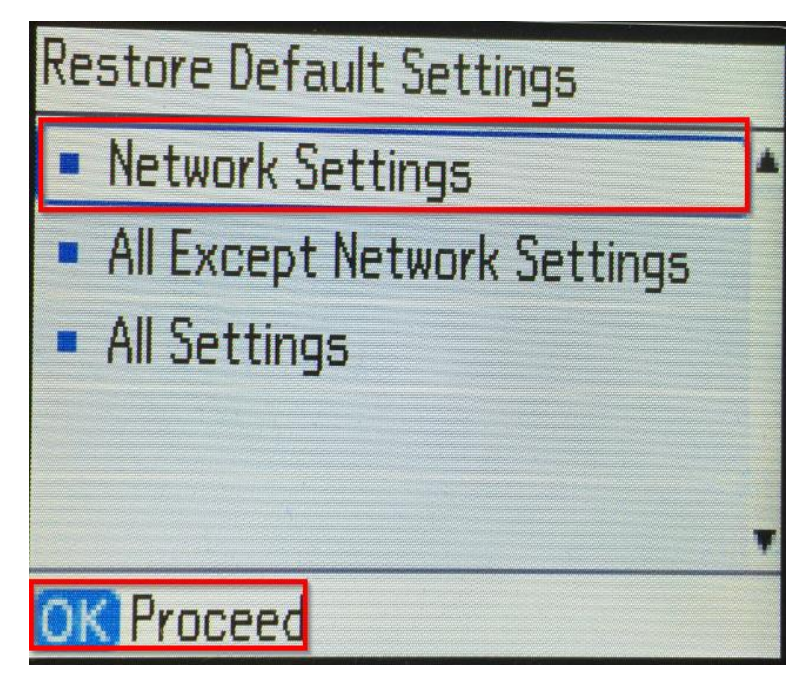

### 11.4 เลือก **Yes** กด **OK**

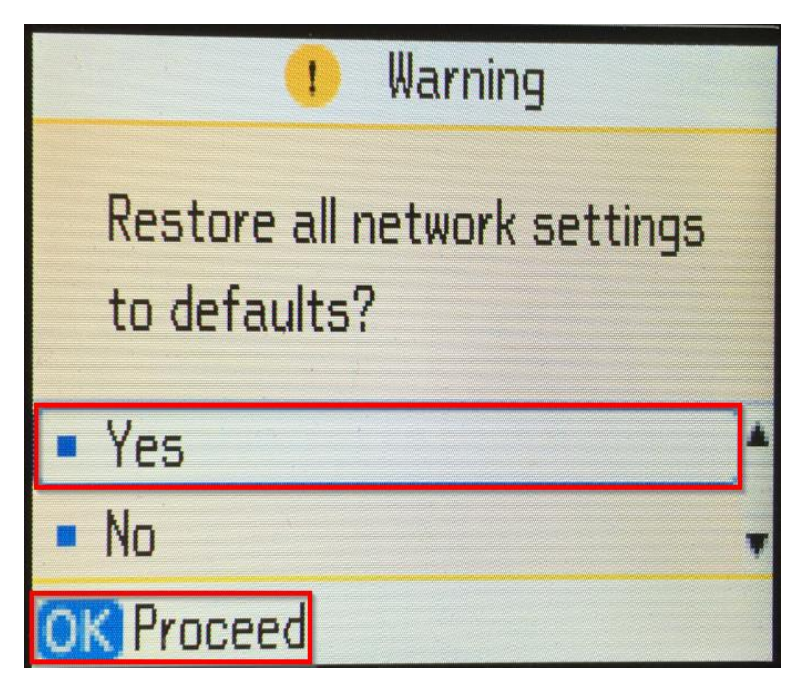

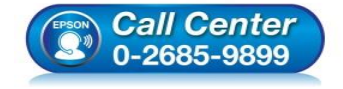

- สอบถามข้อมูลการใช้งานผลิตภัณฑ์และบริการ โทร.0-2685-9899
- เวลาทำการ : วันจันทร์ ศุกร์ เวลา 8.30 17.30 น.ยกเว้นวันหยุดนักขัตฤกษ์
- <u>www.epson.co.th</u>

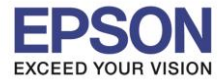

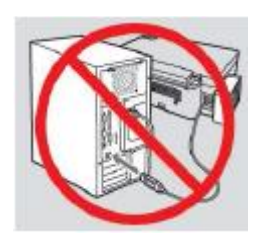

<mark>คำเตือน :</mark> ห้ามต่อสาย USB จนกว่าจะได้รับคำแนะนำให้เชื่อมต่อในขั้นตอนการติดตั้งไดร์เวอร์

1.ใส่แผ่นไดร์เวอร์

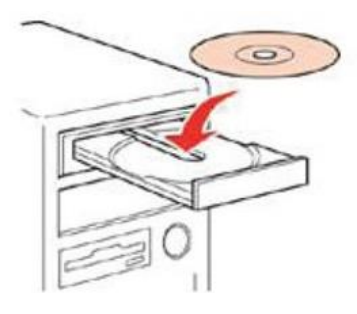

้2.ดับเบิ้ลคลิกไดร์ซีดี Epson เพื่อเริ่มการติดตั้ง หรือ คลิกขวาที่ไดร์ซีดี Epson เลือก Open และดับเบิ้ลคลิกเลือก InstallNavi

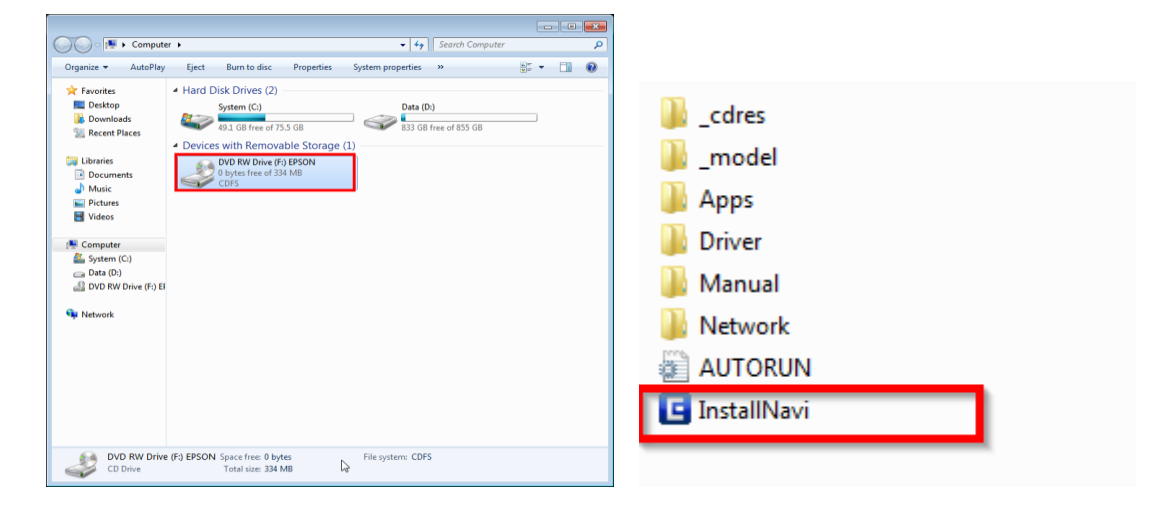

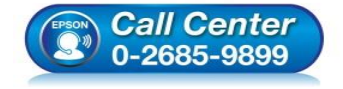

- สอบถามข้อมูลการใช้งานผลิตภัณฑ์และบริการ โทร.0-2685-9899
- เวลาทำการ : วันจันทร์ ศุกร์ เวลา 8.30 17.30 น.ยกเว้นวันหยุดนักขัตถูกษ์
- <u>www.epson.co.th</u>

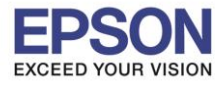

### 3.คลิกที่ I agree by the contents of the License Agreement จากนั้นคลิก Next

| install Navi [PM-520 Series] |                                                                                                    | × |
|------------------------------|----------------------------------------------------------------------------------------------------|---|
| Start Setup                  | License Agreement                                                                                                    |   |
| License Agreement            | SEIKO EPSON CORPORATION<br>SOFTWARE LICENSE AGREEMENT                                                                                                    |   |
| System Check                 | IMPORTANT! READ THIS SOFTWARE LICENSE AGREEMENT CAREFULLY. The<br>computer software product, fontware, typefaces and/or data, including any<br>accompanying explanatory written materials (the "Software") should only be                                                                                                    |   |
| Installation                 | installed or used by the Licensee ("you") on the condition you agree with SEIKO<br>EPSON CORPORATION ("EPSON") to the terms and conditions set forth in this<br>Agreement. By installing or using the Software, you are representing to agree all the<br>terms and conditions set forth in this Agreement. You should read this Agreement |   |
| Connection Setting           | carefully before installing or using the Software. If you do not agree with the terms and conditions of this Agreement, you are not permitted to install or use the Software.                                                                                                    |   |
| Additional Installation      | <b>1</b> . License. EPSON and its suppliers grant you a personal, nonexclusive, royalty-<br>free, non-sublicensable limited license to install and use the Software on any single                                                                                                    |   |
| Finish                       | allow other users of the computers connected to the network to use the Software,<br>provided that you (a) ensure that all such users agree and are bound by the terms<br>and conditions of this Agreement. (b) ensure that all such users use the Software                                                                                |   |
|                              | ☑ I agree by the contents of the License Agreement.                                                                                                    |   |
| Setup Complete               | Cancel Next                                                                                                    |   |

#### 4.คลิก Next

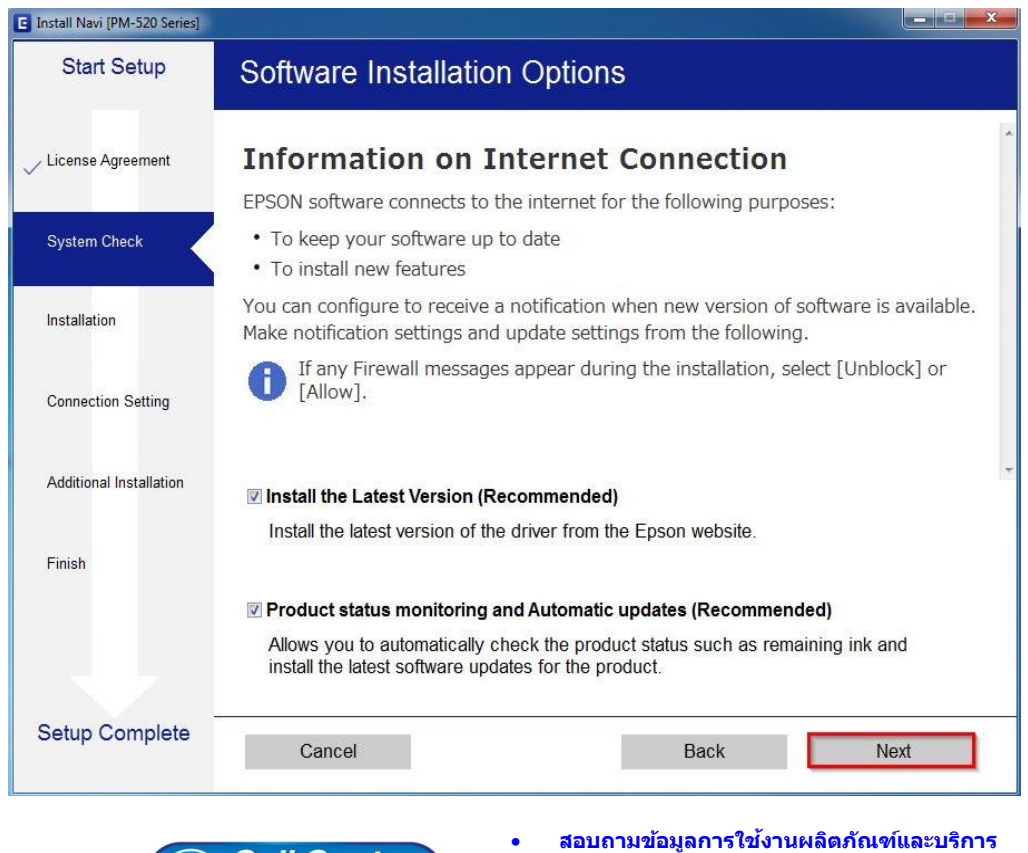

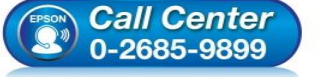

- โทร.0-2685-9899
- เวลาทำการ : วันจันทร์ ศุกร์ เวลา 8.30 17.30 น.ยกเว้นวันหยุดนักขัตฤกษ์
- www.epson.co.th

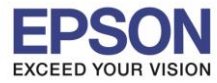

: การติดตั้งไดร์เวอร์แบบ Wi-Fi ผ่าน Router : PM520

## 5.จะปรากฏหน้าต่างดังรูป

| Start Setup             | Installing Essential Software |  |  |  |
|-------------------------|-------------------------------|--|--|--|
| / License Agreement     | LE-K                          |  |  |  |
| ∕ System Check          | * "/5-/ 7                     |  |  |  |
| Installation            | InstallingPrinter Driver      |  |  |  |
| Connection Setting      |                               |  |  |  |
| Additional Installation |                               |  |  |  |
| Finish                  |                               |  |  |  |
|                         |                               |  |  |  |
| Setup Complete          |                               |  |  |  |

## 6.คลิกที่ชื่อรุ่นที่ปรากฏขึ้นมา ตามภาพ คลิก Next

| Start Setup            | Connecting your Printer                                                                                                    |
|------------------------|----------------------------------------------------------------------------------------------------|
| License Agreement      | Wi-Fi Connection (Recommended) Establishes a wireless connection with the Printer.                                                                                            |
| ystem Check            | The following product(s) are found on the network. Select the product you want to us click [Next]. If the Printer you want to use is not displayed, check if it is turned on. |
| stallation             |                                                                                                    |
| Connection Setting     | Update           Update           product         MAC Address         IP Address           PN 520 Sector         00AED2520075         100 469 4 100                           |
| dditional Installation | PM-520 Series 9CAED 3F 30973 132, 106, 1, 100                                                                                                    |
| inish                  | Close Next                                                                                                    |
|                        |                                                                                                    |
|                        | Advanced configuration                                                                                                    |

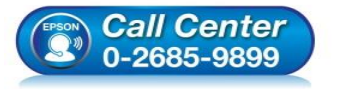

- สอบถามข้อมูลการใช้งานผลิตภัณฑ์และบริการ
- โทร**.0-2685-9899**
- เวลาทำการ : วันจันทร์ ศุกร์ เวลา 8.30 17.30 น.ยกเว้นวันหยุดนักขัตฤกษ์
- www.epson.co.th

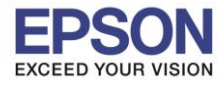

## 7.คลิก **Next**

| Install Navi [PM-520 Series] |                                                                                                    |
|------------------------------|----------------------------------------------------------------------------------------------------|
| Start Setup                  | Connecting your Printer                                                                                                    |
| ✓ License Agreement          |                                                                                                    |
| ✓ System Check               |                                                                                                    |
| Installation                 | The setup software connects to Printer when setting up the network. If the connection is blocked or an alert appears, allow the access to the petwork from EpsonNet Setup through |
| Connection Setting           | the firewall to continue setting up.                                                                                                    |
| Additional Installation      |                                                                                                    |
| Finish                       |                                                                                                    |
|                              |                                                                                                    |
| Setup Complete               | Cancel Back Next                                                                                                    |

### 8.จะปรากฏหน้าต่างตามภาพ

| EpsonNet Setup          |                                                      |                           |            |
|-------------------------|------------------------------------------------------|---------------------------|------------|
| Start Setup             | Computer Driver Se                                   | ettings                   |            |
| ✓ License Agreement     | 1 2                                                  |                           | 4 <b>1</b> |
| √ System Check          |                                                      |                           |            |
| ✓ Installation          |                                                      |                           |            |
| Connection Setting      | Searching for the printer                            |                           |            |
| Additional Installation | Setting up the network in<br>Checking the connection | formation for the printer |            |
| Finish                  | Adding the network printe                            | er to the computer        |            |
|                         |                                                      |                           |            |
|                         |                                                      |                           |            |
| Setup Complete          | Cancel                                               | Back                      | Next       |

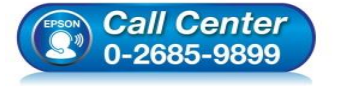

- สอบถามข้อมูลการใช้งานผลิตภัณฑ์และบริการ -
- โทร.0-2685-9899 เวอวท์วอวร ( วันวันท
- เวลาทำการ : วันจันทร์ ศุกร์ เวลา 8.30 17.30 น.ยกเว้นวันหยุดนักขัตฤกษ์ เมษายน อาจอาก อา Ma
- <u>www.epson.co.th</u>

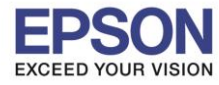

## 9.คลิก **Next**

| Install Navi [PM-520 Series] |                                           |                                                                |  |  |
|------------------------------|-------------------------------------------|----------------------------------------------------------------|--|--|
| Start Setup                  | Setup Complete                            |                                                                |  |  |
| / License Agreement          |                                           |                                                                |  |  |
| ∕ System Check               |                                           |                                                                |  |  |
| Installation                 | The software installation a set as below. | and network setup have been completed successfully. Printer is |  |  |
| Connection Setting           |                                           |                                                                |  |  |
| Additional Installation      | Printer name                              | :PM-520 Series(Network)                                        |  |  |
|                              | Port                                      | :EPF30975:PM-520 SERIES                                        |  |  |
| Finish                       | IP Address                                | :192.168.1.100                                                 |  |  |
|                              | MAC Address                               | :9CAED3F30975                                                  |  |  |
|                              |                                           |                                                                |  |  |
|                              |                                           |                                                                |  |  |

### 10.คลิก **Next**

| E Instali Navi (FIVI-520 Selles)                |                                                                                                    |
|-------------------------------------------------|----------------------------------------------------------------------------------------------------|
| Start Setup Print Test I                        | Dage                                                                                                    |
| ✓ License Agreement                             |                                                                                                    |
| V System Check                                  |                                                                                                    |
| Installation<br>Click [Print Test<br>completed. | Page] to ensure the software installation and Printer's setup have been                                                                                                    |
| Connection Setting                              |                                                                                                    |
| Additional Installation                         | Print Test Page                                                                                                    |
| Finish                                          |                                                                                                    |
|                                                 |                                                                                                    |
|                                                 |                                                                                                    |
| Setup Complete                                  | Back Next                                                                                                    |
| Call Cent<br>0-2685-989                         | <ul> <li>สอบถามข้อมูลการใช้งานผลิดภัณฑ์และบริการ<br/>โทร.0-2685-9899</li> <li>เวลาทำการ : วันจันทร์ – ศุกร์ เวลา 8.30 – 17.30 น.ยกเว้นวันหยุดนักขัตถูกษ์</li> <li><u>www.epson.co.th</u></li> </ul> |

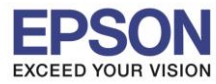

# : การติดตั้งไดร์เวอร์แบบ Wi-Fi ผ่าน Router : PM520

### 11.คลิก Exit คลิก Yes

| 🔟 Install Navi [PM-520 Series] |                     |                  |         |               | <u>.</u>                                  |
|--------------------------------|---------------------|------------------|---------|---------------|-------------------------------------------|
| Start Setup                    | Install application | software         |         |               |                                           |
| 🗸 License Agreement            | PM-520 Series       | (Network) (Cor 🔻 | 0       | I Offline     |                                           |
|                                | Essential Produc    | t Updates        | Version | Sizo          |                                           |
| System Check                   | Soltware            | Status           | Version | Size          |                                           |
| Installation                   |                     |                  |         |               |                                           |
| Connection Setting             | Other useful soft   | ware             |         |               |                                           |
|                                | Software            | Status           | Version | Size          |                                           |
| Additional Installation        | Easy Photo Print    | Update           | 2.80.00 | - MB          |                                           |
| Finish                         |                     |                  |         |               | Install Navi [PM-520 Series]              |
|                                |                     |                  |         | Total : - MB  | Exit without installing.<br>Are you sure? |
| Setup Complete                 | Exit                |                  | Inst    | all 1 item(s) | Yes No                                    |

## 12.คลิก **Finish**

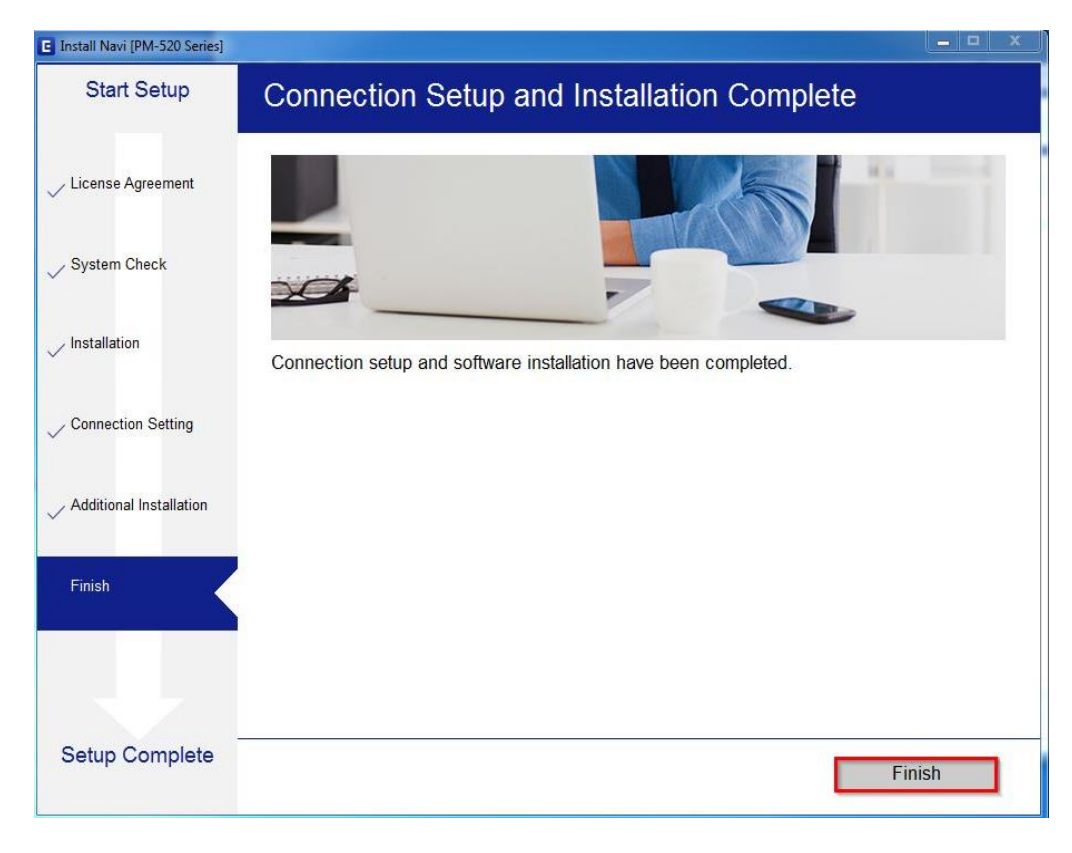

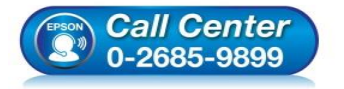

- สอบถามข้อมูลการใช้งานผลิตภัณฑ์และบริการ โทร.**0-2685-9899**
- เวลาทำการ : วันจันทร์ ศุกร์ เวลา 8.30 17.30 น.ยกเว้นวันหยุดนักขัดฤกษ์
- www.epson.co.th